## **d** beanstack guides

## **On the Web**

Sign up for Shaler North Hills Library Summer Reading: https://carnegielibrary.beanstack.org/reader365

Register and choose Shaler Library from the drop down menu of Library options.

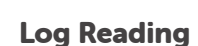

Click "Log Reading and Activities" at the top of the page.

Write a Review

## Select "Books" and then fill in the date, minutes, title and author. Click "Log".

| () This                      | book will be li      | ogged to Stu | dent's profile |               |     |    |
|------------------------------|----------------------|--------------|----------------|---------------|-----|----|
| Select a day<br>Days that ha | r.<br>ave reading lo | gged are ma  | irked with a ç | preen dot (•) |     |    |
| $\odot$                      |                      | N            | larch 2020     |               |     |    |
| SUN                          | MON                  | TUE          | WED            | тни           | FRI | s/ |
| 1                            | 2                    | 3            | 4              | 5             | 6   | 7  |
| 8                            | 9                    | 10           | 11             | 12            | 13  | 14 |
| 15                           | 16                   | 17           | 18             | 19            | 20  | 21 |
| 22                           | 23                   | 24           | 25             | 26            | 27  | 21 |
| 29                           | 30                   | 31           |                |               |     |    |

Any earned badges will pop up - YAY! "X" out of the log reading pop-up in the top right corner and check out your progress towards your next badge under the "Logging Badges" tab. Badges are earned at set intervals and vary by challenge.

#### Log an Activity

Click "Log Reading and Activities" at the top of the page.

# Log Reading and Activities Write a Review

Select "Activities", choose an activity badge and then an activity. Follow the instructions on the activity to complete it!

| E | inter your answer      |                     |                     |         |   |
|---|------------------------|---------------------|---------------------|---------|---|
|   | Cancel                 |                     |                     |         |   |
| W | nat is the name of a h | nook vou would reco | ommend to your f    | riends? |   |
|   | inter your answer      | ook you would rect  | Similaria to your i | ienus:  |   |
|   | Cancel                 |                     |                     |         | 4 |
|   |                        |                     |                     |         |   |

If you don't see "Activities" as an option on your site, don't worry! Just check back for a new challenge at your school that includes activities.

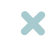

Your district and school add new challenges throughout the year, so make sure to check your "Programs" tab to register for any new challenges!

#### Write a Review

IIPI

Click "Write a Review" at the top of the page.

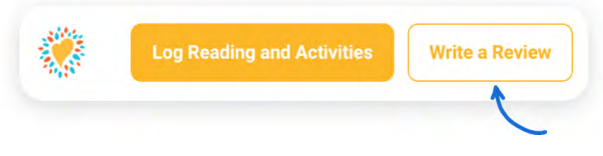

Enter the title and author, write your review and click "Save".

| Author |     |
|--------|-----|
|        |     |
|        |     |
|        |     |
|        | ,1. |

Note: You can also add a review on the "Log Reading" page.

## deanstackguides

## In the App

To download the Beanstack app, visit the Apple App Store or Google Play Store and search for 'Beanstack'. Once you're in the app, simply search for Shaler North Hills Library and Sign Up for Shaler's Dig Deeper Summer Reading Challenge.

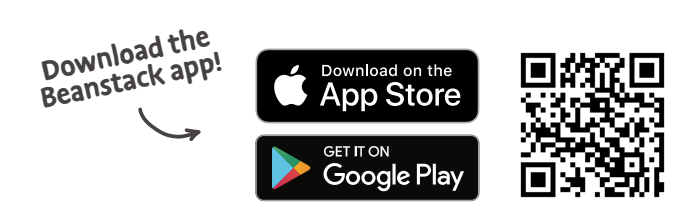

X

#### First

#### Click the + in the tab bar

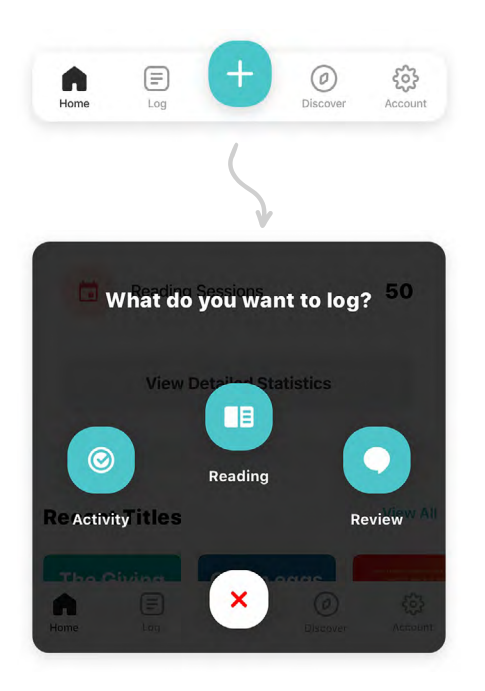

#### Then

#### Log Reading

Click "Reading" and choose a way to enter your book title (Pro tip: scanning the ISBN is the easiest and most fun!)

- Scan ISBN
  Manually Enter ISBN
- Q Search Recently Logged Titles
- R Manually Enter Title Info
- 📚 Log a Day, Minutes, or Pages Only

Click on "Log Past Reading" to enter the date, minutes read, and other details as you work through a book. If you have completed a book, you can choose "Quick log as complete."

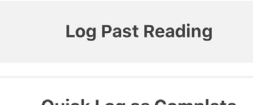

Quick Log as Complete

#### Log an Activity

Click "Activity", choose an activity badge and then an activity. Follow the instructions on the activity to complete it!

### Grab a piece of paper and...

0 out of 4 activities completed

...complete these activities! Fill your answers in here, too!

Write down three places you'd love to take a book! On a bus ride? To the baseball game? In your closet with a pillow? Where are 3 places you love to read?

Enter your answer...

#### Write a Review

Click "Review" and select a way to enter the book title

| ▦            | Scan ISBN                           |
|--------------|-------------------------------------|
|              | Manually Enter ISBN                 |
| Q            | Search Recently Logged Titles       |
| R            | Manually Enter Title Info           |
| Enter        | your review and click "Post"        |
| <            | Write Review                        |
| Diar<br>Jeff | r <b>y of a Wimpy Kid</b><br>Kinney |
| SE           | Student                             |
|              |                                     |
| Pen          | ny for your thoughts?               |